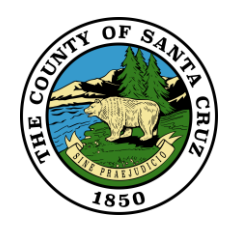

# **Precinct Mapper Help**

Below is Precinct Mapper app as it appears when first opened:

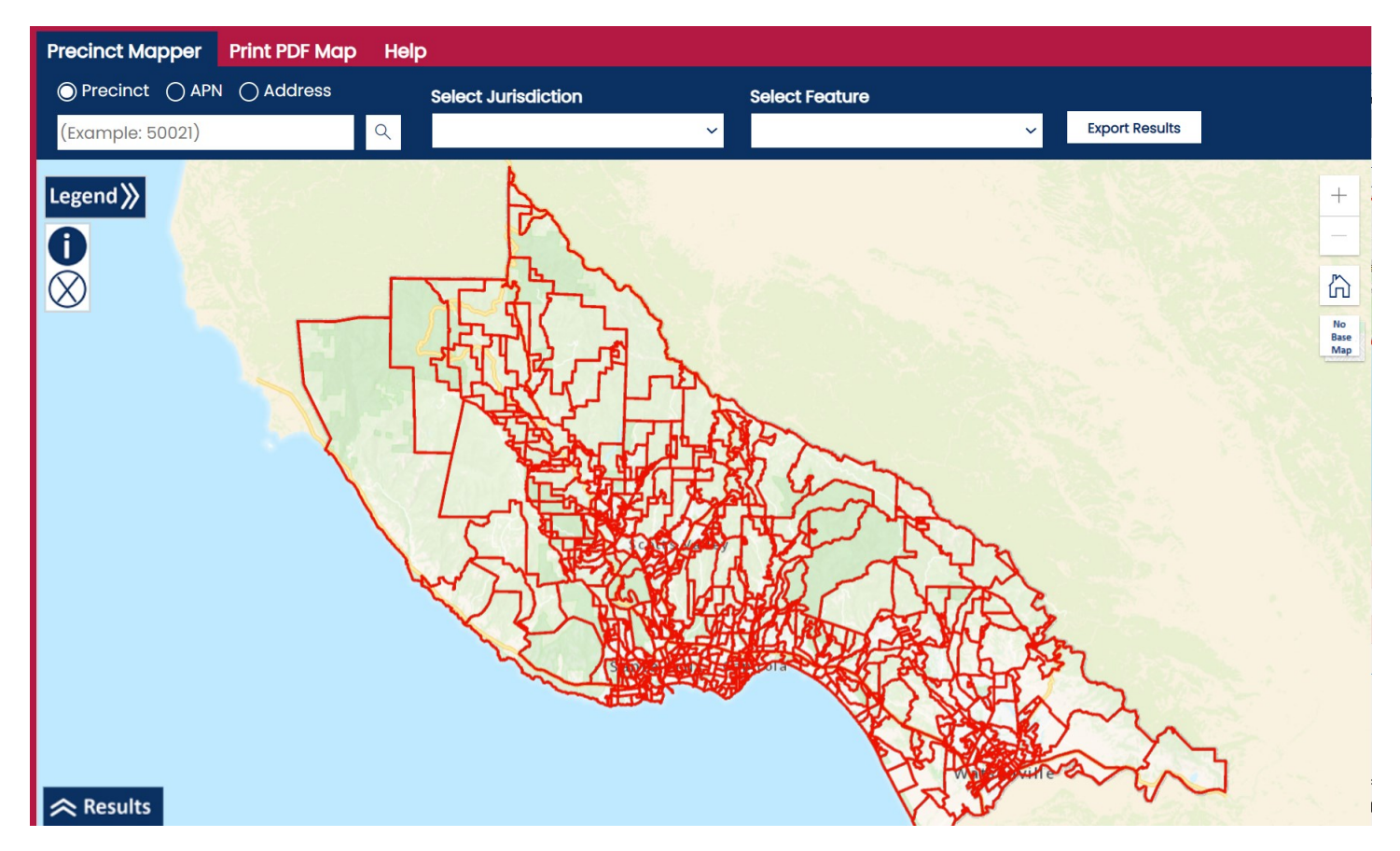

There are three tabs across the interface:

- Precinct Mapper
- Print PDF Maps
- o Help

In the top left of the map view there are three items:

If you click on the Legend Arrow Legend it will open the layer listing which allows you to turn off and on layers.

The Blue ID *tool* allows you to get the attributes of features in visible layers in a pop-up. The Grey 'X' tool clears the search and all graphics added to the map.

On the right side of the map view there are tools to zoom in and out (+/-) a home button that returns to the full extent. On the bottom left there is an arrow with tables that opens the results of

the Mail List query. The scale bar is on the bottom right. You can turn off and on the base map as well.

## **Precinct Mapper Tab**

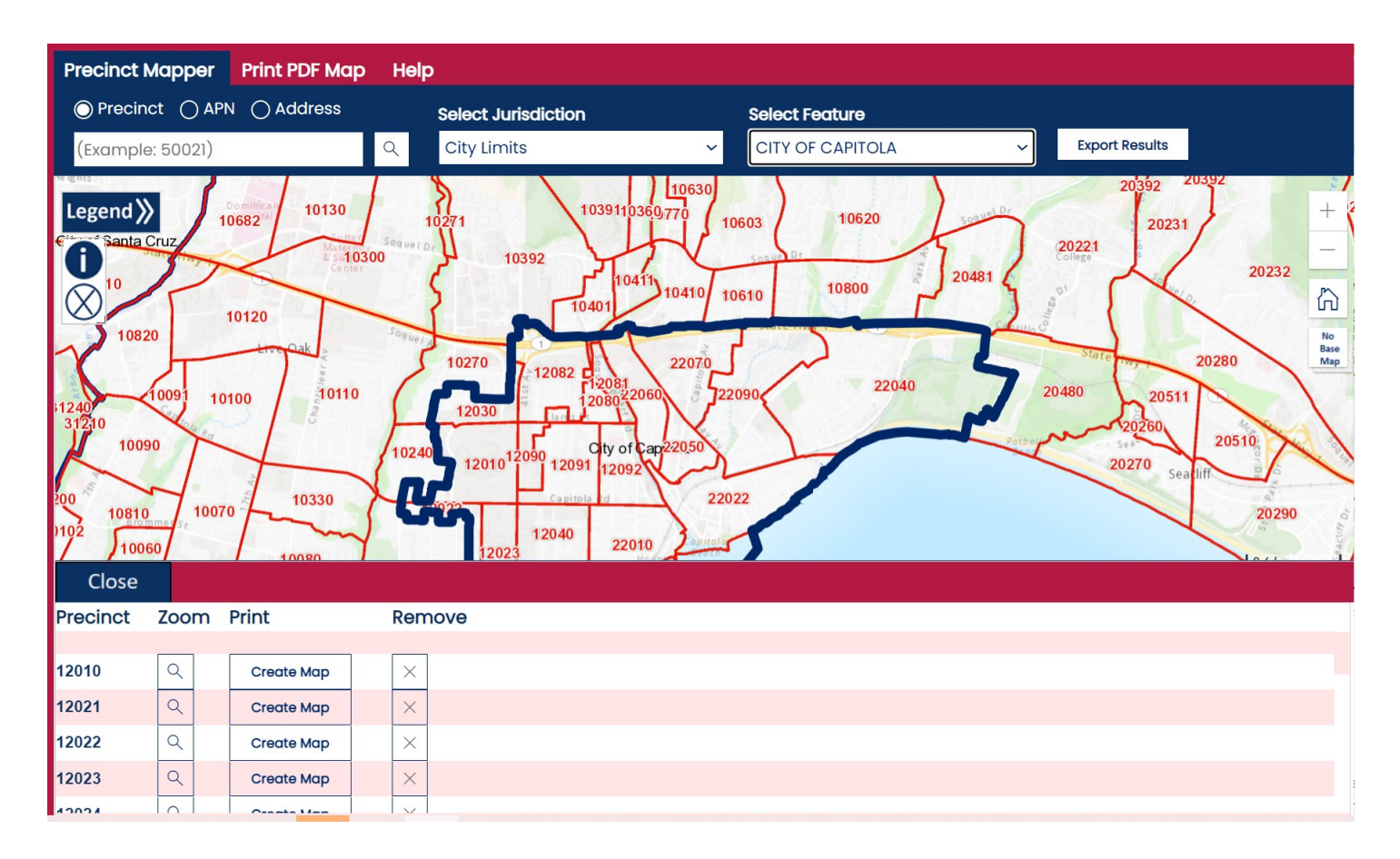

You can search for Precinct(s), APN, or Address. Pressing the enter key on the keyboard or clicking the search button will execute the search and zoom to the selected features.

The Select Jurisdiction and Select Feature dropdowns allow the user to select from the lists of Jurisdictions or Specal Districts, and then the Select Feature dropdown is populated. For Example, if you select City Limits from the Select Jurisdiciton dropdown, the City layer is turned on in the Map and the Select Feature dropdown will be populated with the four cities. When you pick a City (in the above image Captiola was selected) the bottom tab opens and contains a list sorted on precinct of all the precincts in the City of Capitola. You can then use the Zoom button to center the map on the precinct and then select Create Map to generate a DPF. The export results button next to the dropdowns will generate a list of the precincts in CSV format.

### Print PDF Map tab

| Precinct Mapper                                                                                                    | Print PDF Map                                                                   | Help                                       |                                                                                                    |                                       |            |                                                                                                    |       |
|----------------------------------------------------------------------------------------------------|---------------------------------------------------------------------------------|--------------------------------------------|----------------------------------------------------------------------------------------------------|---------------------------------------|------------|----------------------------------------------------------------------------------------------------|-------|
| Letter (11x8.5) Land                                                                                                    | dscape 🛩 Show                                                                   | Legend Y PDF                               | ✓ Map Title                                                                                                    |                                       | Create Map |                                                                                                    |       |
| Legend<br>Santa Cruz<br>10<br>10<br>10<br>10820<br>10<br>10820<br>10<br>10820<br>10<br>10<br>10<br>10<br>10<br>10<br>10<br>10<br>10<br>1 | 10130<br>0682 al<br>4 stra300<br>10120<br>10120<br>10120<br>10110<br>8<br>10110 | 10271<br>oquerp<br>10270<br>10270<br>10270 | 1039110360,770<br>104111<br>10401<br>10401 | 10603 10620<br>10610 10800<br>22090 2 | 20481      | 20392 20392<br>20221<br>20221<br>0 <sup>1</sup> 20231<br>0 <sup>1</sup> 20231<br>0 <sup>1</sup> 20231<br>0 <sup>1</sup> 20280 | 20232 |

The Print PDF Map tab has options for creating a PDF of the map. You can enter a title, the page layout, if you want a legend, and if you want a .jpg instead of a pdf. Then click the 'Create Map' button to have a PDF created and opened in a new tab.

Thank you for reviewing the Precinct Mapper Help. We hope it will improve your experience using the application. For additional questions please feel free to contact any of the GIS Staff:

#### Primary Contact: Jenni Gomez GIS Analyst II (831) 454-3126

#### Jennifer.Gomez@santacruzcounty.us

Others who can help: Paul Garcia - GIS Analyst III (831) 454-3094 Paul.Garcia@santacruzcounty.us Matt Price - GIS Manager (831) 454-3101 Matt.Price@santacruzcounty.us